|          |                | 在 SAM7          | <b>s</b> 上运行 | FreeRTOS |                   |  |
|----------|----------------|-----------------|--------------|----------|-------------------|--|
|          |                |                 |              |          |                   |  |
|          |                |                 |              |          |                   |  |
|          |                |                 |              |          |                   |  |
|          |                |                 |              |          |                   |  |
|          |                |                 |              |          |                   |  |
|          |                |                 |              |          |                   |  |
|          |                |                 |              |          |                   |  |
|          |                |                 |              |          |                   |  |
|          |                |                 |              |          |                   |  |
|          |                |                 |              |          |                   |  |
|          |                |                 |              |          |                   |  |
|          |                | C               |              |          |                   |  |
|          |                |                 |              |          |                   |  |
| 又档编号     | MAN2003A_CH    | $ \rightarrow $ |              |          |                   |  |
| 又档版本     | Rev. A         |                 |              |          | <b>-</b>          |  |
| <u> </u> | 以 SAM7S 为例,    | 说明 FreeRTOS     | 在 SAM7 上的    | 运行,升发环境, | 是 Keil MDK        |  |
| 关键词      | SAM7S FreeRTOS | Keil MDK        | 1            |          |                   |  |
| 创建日期     | 2009-12-10     | 创建人员            | Dracula      | 軍核人员     | <u>Hotislandn</u> |  |
| 文档类型     | 公开发布/开发机       | 和套文件            |              |          |                   |  |
| 版权信息     | Mcuzone 原创文    | 档,转载请注明         | 目出处          |          |                   |  |
|          |                |                 |              |          |                   |  |
|          |                |                 |              |          |                   |  |
|          |                |                 |              |          |                   |  |
|          |                |                 |              |          |                   |  |

更新历史

| 版本                                     | 时间                                  | 更新                  | 作者      |
|----------------------------------------|-------------------------------------|---------------------|---------|
| Rev. A                                 | 2009-12-10                          | 初始创建                | Dracula |
|                                        |                                     |                     |         |
|                                        |                                     |                     |         |
|                                        |                                     |                     |         |
|                                        |                                     |                     |         |
| 微控电                                    | 日子 乐微电子                             |                     |         |
| 杭州市                                    | 1 登云路 639 号 2B:                     | 143                 |         |
| 田田 田田 田田 田田 田田 田田 田田 田田 田田 田田 田田 田田 田田 | EL: +80-5/1-88908                   | 3133<br>13770507006 |         |
| 又付 I<br>FΔX•••                         | EL: 10913989100<br>+86-571-88908193 | 13110201020         |         |
| <u>ww</u> w.r                          | ncuzone.com www                     | .atarm.com          |         |

# 1.概述

<u>FreeRTOS</u>是一个免费的 <u>RTOS</u>。其体积很小,核心只有 3 个 c 文件,目前已经移植到了各种体系架构上,包括 ARM7。

使用 RTOS 可以简化软件系统的设计,分解系统中的各种任务,并且代码便于移植与重用。

使用 RTOS 会带来额外的性能开销,包括处理能力,ROM(FLASH), RAM 的占用。

ATMEL的 SAM75\_MCU 基于 ARM7TDMI 架构,有足够的空间运行 RTOS,以简化软件设计。基于开源与易用的考虑,选择 FreeRTOS。

开发环境选择 Keil MDK, 界面直观, 且使用 ARM 官方的工具链, 性能有保证。

本站的 wiki 中有一篇讲解 FreeRTOS 移植的文章,请参考<u>《FreeRTOS 在 S32 上的移</u>标 FreeRTOS 的结构图如下:

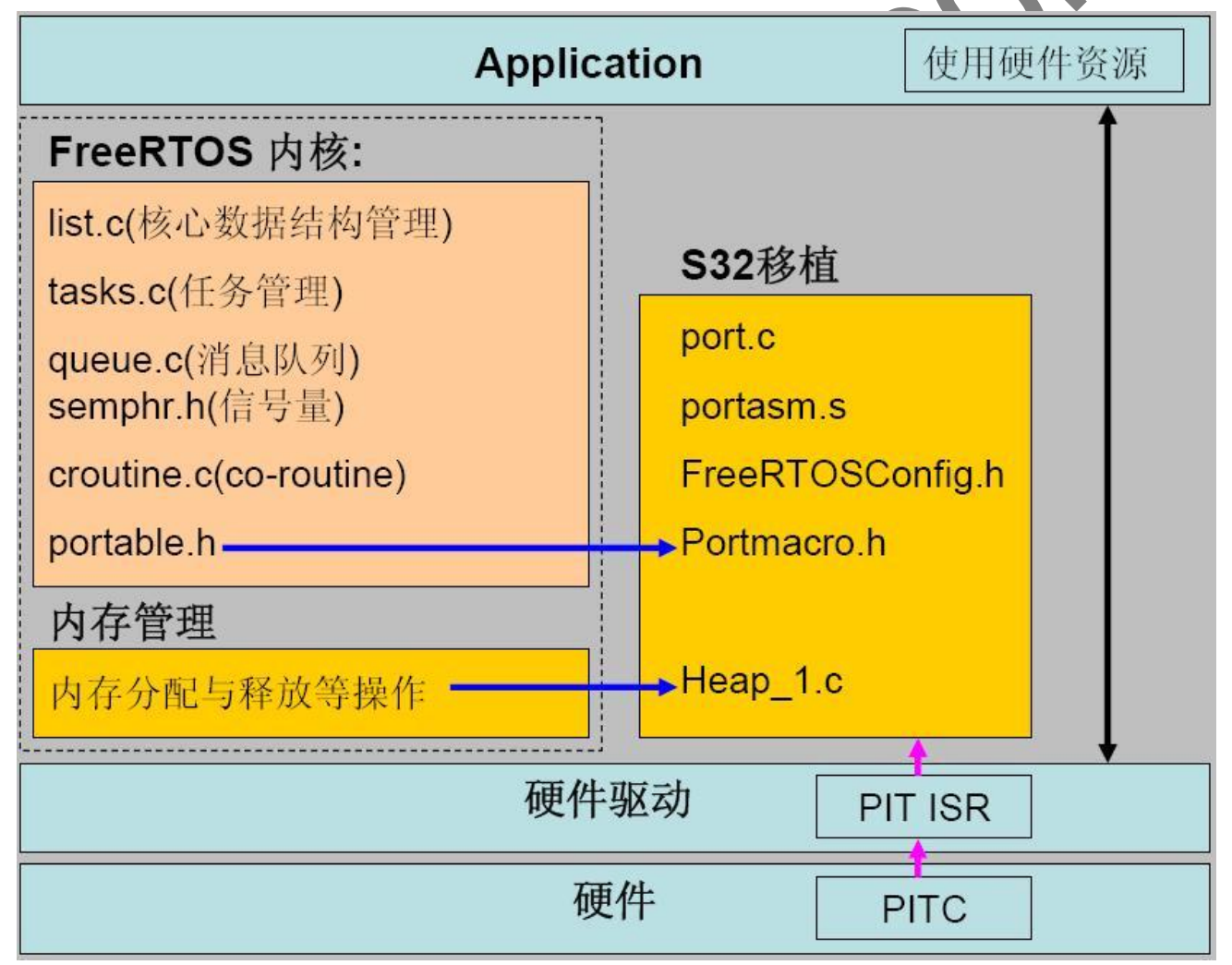

# 2. 设置环境

## 2.1 安装 Keil MDK

下载 Keil MDK 并安装。

本文档涉及的项目工程基于 MDK 3.80a 创建。

| 磺ision3<br>Copyrig                                                                                                    | 3 V3.90<br>ht (c) Keil Elektronik GmbH / Keil Software, Inc. 1995 - 2009                                                                                                    |          |
|----------------------------------------------------------------------------------------------------|----------------------------------------------------------------------------------------------------|----------|
| Toolchain:<br>Toolchain Path:<br>C Compiler:<br>Assembler:<br>Linker/Locator:<br>Librarian:<br>Hex Converter:<br>CPU DLL:<br>Dialog DLL:<br>Target DLL:<br>Dialog DLL: | RealView MDK-ARM Version: 3.80a<br>BIN40\<br>Armcc.Exe V4.0.0.524<br>Armasm.Exe V4.0.0.524<br>ArmLink.Exe V4.0.0.524<br>ArmAr.Exe V4.0.0.524<br>FromElf.Exe V4.0.0.524<br>SARM.DLL V3.80a<br>DARMATS.DLL V1.16<br>BINVAGDIRDI.DLL V1.08<br>TARMATS.DLL V1.13 | S.<br>C. |

## 2.2 打开工程

下载项目文件 MAN2003\_SAM7S\_base\_freertos.rar, 并展开:

| RamDisk (J:) 🕨               |                      |
|------------------------------|----------------------|
|                              |                      |
|                              |                      |
| <u> 土具(1)</u> 帮助( <u>1</u> ) |                      |
|                              |                      |
| 共享 ▼ 刻录                      | 新建文件夹                |
|                              | 311223311312         |
|                              | A                    |
| 治称                           |                      |
|                              |                      |
| MAN2002 SAM7                 | S base freetes       |
| INAN2003_3AN                 | 5_base_neentos       |
| temp                         |                      |
| jii temp                     |                      |
| MAN2003 SAM7                 | /S hase freertos rar |
| - INA 2005_SAM               | o_base_rreerresitar  |
|                              |                      |
|                              |                      |

使用 keil 打开工程 sam7s\_base\_freertos.Uv2:

| 🏠 🚅 🖬 🕼 👗 🛍 🛱 🗅 으                                                                                                    |        | 車 / 3 % % %               |
|----------------------------------------------------------------------------------------------------|--------|---------------------------|
| 🥙 🕮 🝏 🚿 👗 🙀 💦 SAM7S_                                                                                                    | _base_ | freertos 🗾 🚽              |
| Project Workspace 🔹 👻                                                                                                    | 085    | #define TRACE             |
| ⊡ 🔁 SAM7S_base_freertos 🔹 🔺                                                                                                    | 086    | #define TRACE             |
| ⊢ APP                                                                                                    | 087    | #define TRACE             |
| the main c                                                                                                    | 088    | #define TRACE             |
|                                                                                                    | 089    | #define TRACE             |
|                                                                                                    | 090    |                           |
|                                                                                                    | 091    | // By default             |
| ⊞… 🔛 board_lowlevel.c                                                                                                    | 092    | fil idefine TRACE         |
| ⊞ 🗄 dbgu.c                                                                                                    | 033    | tendif                    |
|                                                                                                    | 095    |                           |
| —<br>───── 🖃 aic.c 🗉                                                                                                    | 096    | // By default             |
| The second second secon | 097    | <pre>#if !defined()</pre> |
|                                                                                                    | 098    | #define DYN_TI            |
|                                                                                                    | 099    | #endif                    |
| FreeRIOS                                                                                                    | 100    |                           |
| ⊕ 🗄 croutine.c                                                                                                    | 101    | #if defined (NO           |
| ⊞… 🔛 list.c                                                                                                    | 102    | ferror "Lrror             |
| ⊕ 🖈 queue.c                                                                                                    | 103    | Tenuir                    |
| ⊕ 🔝 tasks.c                                                                                                    | 105    | #undef NOTRACN            |
| ⊡ — — OS Port                                                                                                    | 106    | #if (TRACE LEV            |
|                                                                                                    | 107    | Adding NOTDA              |
|                                                                                                    |        |                           |
|                                                                                                    |        |                           |
|                                                                                                    |        |                           |
|                                                                                                    |        |                           |
|                                                                                                    |        |                           |
|                                                                                                    |        |                           |
|                                                                                                    |        |                           |
|                                                                                                    | *      |                           |
|                                                                                                    |        |                           |
|                                                                                                    |        |                           |
|                                                                                                    |        |                           |
|                                                                                                    |        |                           |
|                                                                                                    |        |                           |
|                                                                                                    |        |                           |
|                                                                                                    |        |                           |
|                                                                                                    |        |                           |
| $\blacksquare$                                                                                                    |        |                           |

## 2.3 配置工程

为了保证工程能正确编译,需要核对工程的相关设置。 首先检查芯片设置:

| Options for Target 'SAM7S_base_freertos'                                                                                                    |  |  |  |  |
|----------------------------------------------------------------------------------------------------|--|--|--|--|
| Device Target Output Listing User   C/C++   Asm   Linker   Debug   Utilities                                                                                                    |  |  |  |  |
| Database: Generic CPU Data Base                                                                                                    |  |  |  |  |
| Vendor: Atmel                                                                                                    |  |  |  |  |
| Device: AT91SAM7S64                                                                                                    |  |  |  |  |
| Toolset: ARM                                                                                                    |  |  |  |  |
| AT91SAM7S256<br>AT91SAM7S32<br>AT91SAM7S321<br>AT91SAM7S321<br>AT91SAM7S512<br>AT91SAM7S526<br>AT91SAM7SE256<br>AT91SAM7SE512<br>AT91SAM7SE512<br>AT91SAM7SE512<br>AT91SAM7SE512<br>AT91SAM7X256<br>AT91SAM7X256<br>AT91SAM7X256<br>AT91SAM7XC128<br>AT91SAM7XC256<br>AT91SAM7XC256<br>A |  |  |  |  |
| AT91SAM9260                                                                                                    |  |  |  |  |
|                                                                                                    |  |  |  |  |
| OK Cancel Defaults Help                                                                                                    |  |  |  |  |
|                                                                                                    |  |  |  |  |

然后是时钟及处理器模式,时钟设置为 18.432MHz,只是 ATEML 默认的时钟配置。使用 Thumb 来生成代码,这样处理特别声明的代码,都将编译为 Thumb,可以节省 flash 空间,并提高代码在 Flash 中运行的速度。

| Options for Target 'SAM7S_base_freertos'                                     | <b>X</b>                           |  |  |  |  |  |
|------------------------------------------------------------------------------|------------------------------------|--|--|--|--|--|
| Device Target Output Listing Vser   C/C++   Asm   Linker   Debug   Utilities |                                    |  |  |  |  |  |
| Atmel AT91SAM7S64                                                            | - Code Generation                  |  |  |  |  |  |
| <u>X</u> tal (MHz): 18.432                                                   | Thumb-Mode                         |  |  |  |  |  |
| Operating system: None                                                       | ✓ Use Cross-Module Optimization    |  |  |  |  |  |
|                                                                              | 🗖 Use MicroLIB 🔲 Big Endian        |  |  |  |  |  |
|                                                                              | Use Link-Time Code Generation      |  |  |  |  |  |
| Read/Only Memory Areas                                                       | Read/Write Memory Areas            |  |  |  |  |  |
| default off-chip Start Size Startup                                          | default off-chip Start Size NoInit |  |  |  |  |  |
| □ ROM1: □ O                                                                  | □ RAM1: □ □                        |  |  |  |  |  |
| □ ROM2: ○                                                                    | RAM2:                              |  |  |  |  |  |
| □ ROM3: □ O                                                                  | RAM3:                              |  |  |  |  |  |
| on-chip                                                                      | on-chip                            |  |  |  |  |  |
|                                                                              |                                    |  |  |  |  |  |
|                                                                              |                                    |  |  |  |  |  |
|                                                                              |                                    |  |  |  |  |  |
| OK Car                                                                       | cel Defaults Help                  |  |  |  |  |  |
|                                                                              |                                    |  |  |  |  |  |
|                                                                              |                                    |  |  |  |  |  |
|                                                                              |                                    |  |  |  |  |  |

配置输出为工程目录的 output 文件夹,可以避免在工程的根目录生成中间文件,使得工程比较整洁:

| Options for Target 'SAM7S_ | _base_freertos'                                           | ×              |
|----------------------------|-----------------------------------------------------------|----------------|
| Device Target Output I     | Listing   Vser   C/C++   Asm   Linker   Debug   Vtilities |                |
| Select Folder for Objec    | ts <u>N</u> ame of Executable: sam7s_base_freertos        |                |
|                            | output\sam7s_base_freertos                                |                |
| Debug Information          | Crea                                                      | ate Batch File |
| Create HEX File            |                                                           |                |
| Browse Information         |                                                           |                |
| C Create Library: .\output | ut\sam7s_base_freertos.LIB                                |                |
|                            |                                                           |                |
|                            |                                                           |                |
|                            |                                                           |                |
|                            |                                                           |                |
|                            |                                                           |                |
|                            |                                                           |                |
|                            |                                                           |                |
|                            | OK Cancel Defaults                                        | Help           |
|                            |                                                           |                |

选择输出 map 文件,便于对代码的 memmap 的分析:

| Options for Target 'SAM7S_base_                                                                                                    | freertos'                                            | ×    |  |  |
|----------------------------------------------------------------------------------------------------|------------------------------------------------------|------|--|--|
| Device   Target   Output Listin                                                                                                    | ng   User   C/C++   Asm   Linker   Debug   Utilities |      |  |  |
| Select Folder for Listings                                                                                                    | Page Width: 79 + Page Length: 66 +                   |      |  |  |
| Assembler Listing: .\output\*                                                                                                    | lst                                                  |      |  |  |
| C Preprocessor Listing: .\output\*                                                                                                    | `.txt<br>put\*.i                                     |      |  |  |
| ✓ Linker Listing: .\output\sam7s_base_freertos.map         ✓ Memory Map       ✓ Symbols         ✓ Callgraph       ✓ Cross Reference         ✓ Unused Sections Info         ✓ Veneers Info |                                                      |      |  |  |
|                                                                                                    | OK Cancel Defaults                                   | Help |  |  |
|                                                                                                    |                                                      |      |  |  |

配置在编译完成后运行一个用户命令,使用 fromelf 工具输出 bin 文件,便于 <u>SAM-BA</u>烧写:

| Options for Target 'SAM7S_   | _base_freertos'                             | ×       |
|------------------------------|---------------------------------------------|---------|
| Device   Target   Output   I | Listing Vser C/C++ Asm Linker Debug Vtiliti | es      |
| Run User Programs Before (   | Compilation of a C/C++ File                 |         |
| 🗖 Run #1:                    |                                             | 🗆 DOS16 |
| 🗖 Run #2:                    |                                             | 🗖 DOS16 |
| Run User Programs Before B   | Build/Rebuild                               |         |
| 🗖 Run #1:                    |                                             | 🗖 DOS16 |
| 🔲 Run #2:                    |                                             | 🗆 DOS16 |
| – Run User Programs After Bu | uild/Rebuild                                |         |
| Run #1: Kam/bin              | 40/fromelf.exebinoutput #l.bin #l           | 🗆 DOS16 |
| 🗆 Run #2:                    |                                             | 🗖 DOS16 |
| ☑ Beep When Complete         | Start Debugging                             |         |
|                              |                                             |         |
|                              |                                             |         |
|                              | OK Cancel Defaults                          | Help    |
|                              |                                             |         |

在 C/C++选项卡中可以定义一些宏,控制优化,头文件位置及特殊的编译选项:

| Options for Target 'SAM7S_base_freertos'                              |                                                                                                    | ×                                                                       |
|-----------------------------------------------------------------------|----------------------------------------------------------------------------------------------------|-------------------------------------------------------------------------|
| Device   Target   Output   Listing   User                             | C/C++ Asm Linker Debug                                                                                                    | Vtilities                                                               |
| Preprocessor Symbols                                                  |                                                                                                    |                                                                         |
| Define: at91sam7s64 PORT_INT_FUNC                                     | TION NOFPUT                                                                                                    |                                                                         |
| U <u>n</u> define:                                                    |                                                                                                    |                                                                         |
| Language / Code Generation                                            |                                                                                                    |                                                                         |
| Enable ARM/Thumb Interworking                                         | Strict ANSI C                                                                                                    | Wamings:                                                                |
| Optimization: Level 0 (-00)                                           | Enum <u>C</u> ontainer always int                                                                                                   | <unspecified></unspecified>                                             |
| Optimize <u>f</u> or Time                                             | Plain Char is Signed                                                                                                    | Thum <u>b</u> Mode                                                      |
| Split Load and Store Multiple                                         | Read-Only Position Independent                                                                                                    |                                                                         |
| One ELF Section per Function                                          | <u>Read-Write Position Independent</u>                                                                                              |                                                                         |
| Include<br>Paths<br>Misc<br>Controls<br>Compiler<br>control<br>string | S_Port;.\at91lib\peripherals;.\at91lib\boar<br>e_freertos.fed'' -thumb -cdevice DARMA<br>TOS -I.\include\OS_Port -I.\at91lib\periph | ds\at91sam7s-ek;.\at91lib<br><br>\TS -g -O0<br>erals -l.\at91lib\boards |
| OK                                                                    | Cancel Defaults                                                                                                    | Help                                                                    |
|                                                                       |                                                                                                    |                                                                         |

ASM 选项卡与 C/C++的类似,但是是为控制汇编文件准备的:

| Options for Target 'SAM7S_base_freertos'                                             | x      |
|--------------------------------------------------------------------------------------|--------|
| Device   Target   Output   Listing   User   C/C++   Asm   Linker   Debug   Utilities |        |
| Conditional Assembly Control Symbols                                                 |        |
| Define:                                                                              |        |
| Undefine:                                                                            |        |
| Language / Code Generation                                                           |        |
| Read-Only Position Independent     Read-Write Position Independent                   |        |
| □ <u>T</u> humb Mode                                                                 |        |
| No Wamings                                                                           |        |
| Include                                                                              |        |
| Misc                                                                                 | - 1    |
| Assembler<br>control<br>string                                                       | A<br>T |
| OK Cancel Defaults                                                                   | Help   |
|                                                                                      |        |

Linker 选项卡控制代码的连接,比较重要。本工程中需要比较复杂的 memmap(部分代码位于 RAM),所以使用 scatter loader file 来控制:

| Options for Targ                                                                              | rget 'SAM7S_base_freertos'                                                                                                    | ×      |
|-----------------------------------------------------------------------------------------------|----------------------------------------------------------------------------------------------------|--------|
| Device   Targe                                                                                | get   Output   Listing   Vser   C/C++   Asm Linker   Debug   Vtilities                                                                                                    |        |
| ☐ <u>U</u> se Memo<br>☐ Ma <u>k</u> e F<br>☐ M <u>a</u> ke F<br>☐ Do <u>n</u> t S<br>☞ Report | iory Layout from Target Dialog         RW Sections Position Independent         RO Sections Position Independent         RO Sections Position Independent         R/W Base         Search Standard Libraries         Int 'might fail' Conditions as Errors |        |
| Scatter<br>File                                                                               | Noutput\sam7s_base_freertos.sct                                                                                                    | dit    |
| Misc<br>controls                                                                              |                                                                                                    | *<br>* |
| Linker<br>control<br>string                                                                   | device DARMATS *.o -feedback ".\output\sam7s_base_freertos.fed"<br>strictscatter ".\output\sam7s_base_freertos.sct"                                                                                                    | r<br>T |
|                                                                                               | OK Cancel Defaults                                                                                                    | Help   |
|                                                                                               |                                                                                                    |        |

Debug 选项卡中配置使用软件仿真:

| Options for Target 'SAM7S_base_freertos'                                                                                                    | <b>×</b>                                                                                                    |
|----------------------------------------------------------------------------------------------------|----------------------------------------------------------------------------------------------------|
| Device   Target   Output   Listing   User   C/C++   A                                                                                                    | sm Linker Debug Utilities                                                                                                    |
| <ul> <li>✓ Use Simulator</li> <li>✓ Limit Speed to Real-Time</li> </ul>                                                                                                    | © <u>U</u> se: RDI Interface Driver                                                                                                    |
| ✓ Load Application at Startup       Run to main()         Initialization File:          NROMstart.ini          Restore Debug Session Settings         ✓ Breakpoints       ✓ Toolbox         ✓ Watchpoints & PA         ✓ Memory Display         CPU DLL:       Parameter:         SARM.DLL       -cAT91SAM7S         Dialog DLL:       Parameter:         DARMATS.DLL       -p91SAM7S64 | ✓ Load Application at Startup       Run to main()         Initialization File:            Restore Debug Session Settings         ✓ Breakpoints       ✓ Toolbox         ✓ Watchpoints         ✓ Memory Display         Driver DLL:       Parameter:         SARM.DLL         Dialog DLL:       Parameter:         TARMATS.DLL       _p91SAM7S64 |
| OKCan                                                                                                    | cel Defaults Help                                                                                                    |
| 金查无误后,可以选择菜单 clean 工程:                                                                                                    | ndow. Help                                                                                                    |
| New µ <u>V</u> ision Project<br>New Project <u>W</u> orkspace<br>Import µVision1 Project<br>Open Project<br>Close Project                                                                                                    |                                                                                                    |
| Manage<br><u>S</u> elect Device for Target 'SAM7S_base_freertos'<br>Re <u>m</u> ove Item<br>Options for Target 'SAM7S_base_freertos'                                                                                                    | •                                                                                                    |
| Clean <u>t</u> arget                                                                                                    |                                                                                                    |

然后重新编译工程:

| 2   | <u>F</u> ile     | <u>E</u> dit     | <u>V</u> iev     | v <u>P</u> r     | oject  | <u>D</u> ebi | ug F           | l <u>a</u> sh | Pe <u>r</u> i | pheral                        | s <u>T</u> o | ols 🖁            |                    |                    |                  |                |        |          |
|-----|------------------|------------------|------------------|------------------|--------|--------------|----------------|---------------|---------------|-------------------------------|--------------|------------------|--------------------|--------------------|------------------|----------------|--------|----------|
| ×   | ) 🖻              | H                | Ø                | X                | Ēð     | C            | 2              | <u>e</u>      | ŧ.            | ∉ ∧                           | %            | %                |                    |                    |                  |                |        |          |
| \$  |                  |                  | ۲                | X                | LOAD   | <u> </u>     | AM7            | 'S_b          | ase_          | freert                        | DS           | -                |                    |                    |                  |                |        |          |
| roj | ect W            | Build<br>AM7     | targe<br>S_ba    | et<br>se_fre     | erto   | 5            | - X            |               | 085<br>086    | #def<br>#def                  | ine<br>ine   | TRA<br>TRA       |                    |                    |                  |                |        |          |
| 无   | 误的               | 话将生              | 主成               | axf ⊅            | て件及    | έ bin 🕽      | 文件:            | :             |               |                               |              |                  |                    |                    |                  |                |        |          |
| :   | \outpu<br>\outpu | it\sam<br>it\sam | 17s_ba<br>17s_ba | ase_fi<br>ase_fi | reerto | s.sct        | (36):<br>(37): | warn<br>warn  | ing:<br>ing:  | L6314W:<br>L6314W:<br>L6329W. | No s<br>No s | ection<br>ection | matches<br>matches | pattern<br>pattern | rtt.o(<br>adc.o( | (RO).<br>(RO). | unused | eections |

#### 注意编译后的 memmap:

Ė

Ė

Program Size: Code=7680 RO-data=124 RW-data=76 ZI-data=9320
User command #1: D:\ Dsetup\keil\arm/bin40/fromelf.exe --bin -".\output\sam7s\_base\_freertos.axf" - 0 Error(s), 8 Warning(s).

| ⊞ itasks.c             |                 |               |        |           |          |                      |                    |
|------------------------|-----------------|---------------|--------|-----------|----------|----------------------|--------------------|
|                        | Execution Re    | gion RAM_VECT | (Base: | 0x0020000 | 0, Size: | 0x00000c0, Max: 0x0  | 0000300, ABSOLUTE) |
| 🗄 🔛 heap_1.c           | Deen John       | <b>R</b> 4    | T      | 3.5.5.1   | Toles T  | Contine News         |                    |
| 🗄 🗄 port.c             | base Addr       | 5126          | туре   | AUUT      | Iax P    | Section Name         | Object             |
| ⊕ 🔄 portISR.c          | 0x00200000      | 0x00000c0     | Code   | RO        | 350      | RAM VECTOR           | ram vect.o         |
| portasm.s              |                 |               |        |           |          | —                    | —                  |
|                        | Des set i se De |               | (D     | 0         | 0 01     | 0                    |                    |
| 🖳 🗄 Cstartup_rv.S      | Execution Re    | gion RAM_CODE | (Base: | 0X002000C | 0, Size: | UXUUUUU128, Max: UXI | TITITI, ABSOLUTE)  |
| ram_vect.S             | Base Addr       | Size          | Type   | Attr      | Idx E    | Section Name         | Object             |
|                        |                 |               |        |           |          |                      |                    |
| am7s base freertos.sct | 0x002000c0      | 0x0000004     | Ven    | RO        | 343      | FreeRTOS_PORT_ASM    | portasm.o          |
| sam7s base freertos ma | 0x002000c4      | 0x00000124    | Code   | RO        | 343      | FreeRTOS_PORT_ASM    | portasm.o          |
|                        |                 |               |        |           |          |                      |                    |
| KOIVIstart.ini         |                 |               |        |           |          |                      |                    |

Execution Region ER\_data\_ram (Base: 0x002001e8, Size: 0x000020b4, Max: 0xffffffff, ABSOLUTE)

portasm.s 中的代码在 RAM 中运行。

# 3. 模拟仿真

### 3.1 简单仿真

点击 debug 按钮:

| 🛤 🕂 🔶 🖭 🔶 🗮 🕅                                                                                                    |                                                                                                    |
|----------------------------------------------------------------------------------------------------|----------------------------------------------------------------------------------------------------|
| Start/Sto                                                                                                    | op Debug Session                                                                                                    |
| 进入 debug 模式:<br>————————————————————————————————————                                                                                               | ARLA SIARI, CODE, READONLI<br>ARM<br>ENTRY<br>RESET<br>LDR PC, ARM_REST_VECT ; Reset<br>B UDFHANDLER ; UNDEFINED<br>B SWIHANDLER ; SWI<br>B PABTHANDLER ; PREFETCH ABORT<br>B DABTHANDLER ; DATA ABORT |
| ⊡ SPSR         0x00000000         067           ⊡ User/System         068           ⊡ Fast Interrupt         069           □ Interrupt         070 | B . ; RESERVED<br>LDR PC, [PC,#-0xF20] ; Vector From AIC_IVR<br>LDR PC, _CPU_FIQ_ISR ; FIQ                                                                                                    |
| 黄色箭头就是 PC 指针,也就是当前程序<br>由于代码部分运行于 RAM,所以首先要<br>Debug Flash Peripherals Tools SVCS<br>@ Start/Stop Debug Session Ctrl+                              | P运行的位置。<br>修改 Keil 默认的 mem 权限:<br><u>W</u> indo<br>F5                                                                                                    |
| Debug Settings                                                                                                    |                                                                                                    |
| Enable/Disable Trace Recording                                                                                                    |                                                                                                    |
| ★ View Trace Records Ctrl+T<br>Execution Profiling<br>Setup Logic Analyzer                                                                         | r<br>•                                                                                                    |
|                                                                                                    |                                                                                                    |
| Memory Map                                                                                                    |                                                                                                    |
|                                                                                                    |                                                                                                    |
| Per <u>f</u> ormance Analyzer                                                                                                    |                                                                                                    |

首先删除内部 RAM:

| Memory Map                                                                                                    | ×   |
|----------------------------------------------------------------------------------------------------|-----|
| Current Mapped                                                                                                    |     |
| 000: 0x00000000 - 0x0000432F exec read write<br>001: 0x00004330 - 0x0000FFFF exec read<br>002: 0x00100000 - 0x0010432F exec read write<br>003: 0x00104330 - 0x0010FFFF exec read<br>004: 0x00200000 - 0x002001E7 exec read       |     |
| 005: 0x002001E8 - 0x00203FFF read write<br>006: 0xFFFA0000 - 0xFFFA3FFF read write                                                                                                    |     |
| <u>Kill Selected Range</u><br>Map Range - Example: 0x40000000, 0x4000FFFF                                                                                                    |     |
|                                                                                                    |     |
| ,<br>□ <u>R</u> ead<br>□ <u>W</u> rite                                                                                                    |     |
| Execute Map Range                                                                                                    |     |
| <u>Q</u> lose He                                                                                                    |     |
| 为 RAM 新建一个属性,支持所有操作:                                                                                                    | N.  |
| Memory Map                                                                                                    |     |
| Current Mapped                                                                                                    |     |
| 000: 0x00000000 - 0x0000432F exec read write<br>001: 0x00004330 - 0x0000FFFF exec read<br>002: 0x00100000 - 0x0010432F exec read write<br>003: 0x00104330 - 0x0010FFFF exec read<br>004: 0x00200000 - 0x0203FFFF exec read write |     |
| 005: 0xFFFA0000 - 0xFFFA3FFF read write<br>006: 0xFFFB8000 - 0xFFFBBFFF read write                                                                                                    | -   |
| <u>Kill</u> Selected Range                                                                                                    |     |
| Map Range - Example: 0x40000000, 0x4000FFFF                                                                                                    |     |
| Dx00200000 .0x00203FFFF                                                                                                    |     |
| I Read                                                                                                    |     |
| IV <u>vv</u> nte<br>IV <u>Execute</u> Map Range                                                                                                    |     |
| <u>Q</u> ose He                                                                                                    | elp |

选择 Map Range 新建新的 memmap。

打开文件 main.c,并设置断点:

while(1) 24 25 Ł 26 LED\_Set(0); vTaskDelay(250); 27 LED Set(1); 28 vTaskDelay(250); 29 30 LED Set(2); vTaskDelay(250); 31 32 33 LED Clear(0); LED Clear(1); 34 35 LED Clear(2); vTaskDelay(248); 36 37 } 38

#### 打开外设窗口的 PIO 窗口:

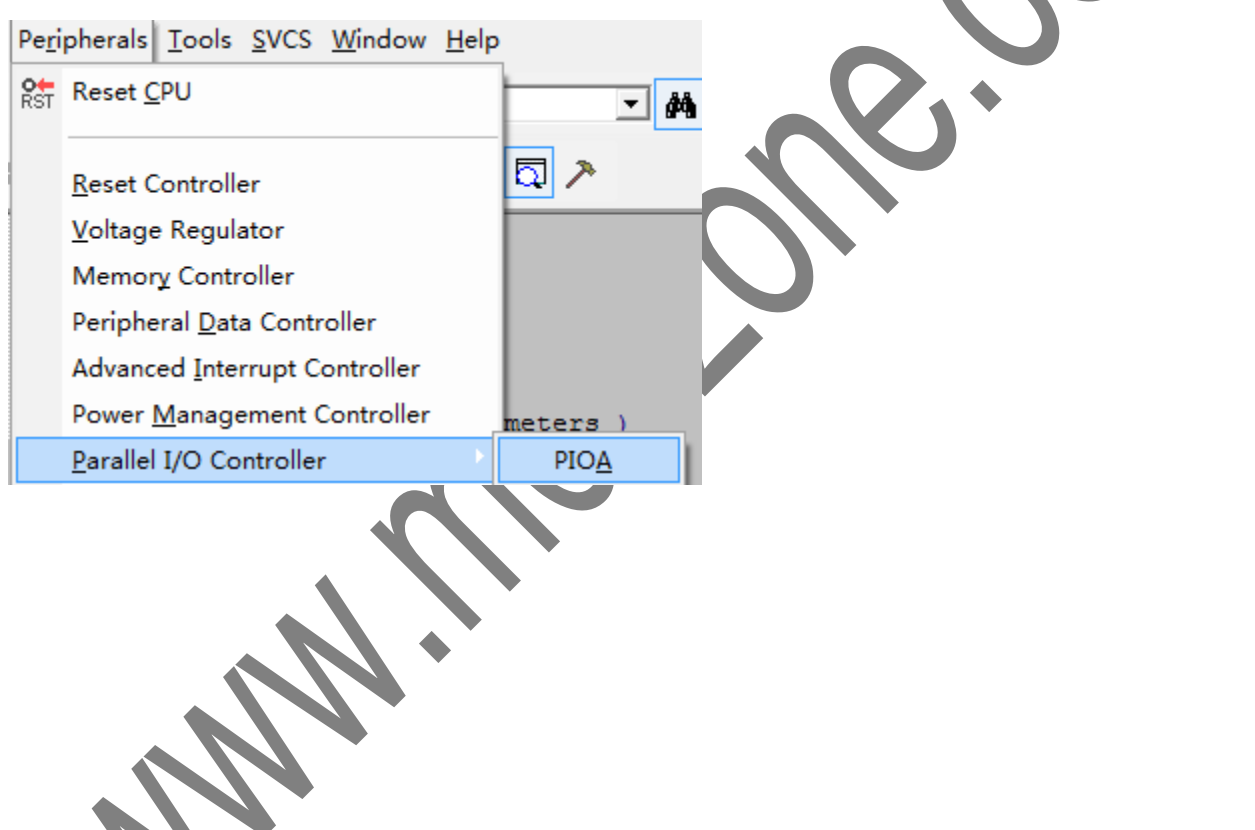

模拟的 PIO 出现:

| PIOA: Parallel I/O Controller A                                                               |  |  |  |  |
|-----------------------------------------------------------------------------------------------|--|--|--|--|
| PIO / Output / Input Filter / Output Data / Multi Driver / Pull-up / AB Select / Output Write |  |  |  |  |
|                                                                                               |  |  |  |  |
|                                                                                               |  |  |  |  |
|                                                                                               |  |  |  |  |
|                                                                                               |  |  |  |  |
|                                                                                               |  |  |  |  |
|                                                                                               |  |  |  |  |
|                                                                                               |  |  |  |  |
| PIOA_OWSR: 0x00000000                                                                         |  |  |  |  |
| Pin Data Status                                                                               |  |  |  |  |
|                                                                                               |  |  |  |  |
| I/O Pins 1/O Pins 10 15 0 7 0 7                                                               |  |  |  |  |
| Pins: 100000080 31 Bits 24 23 Bits 16 15 Bits 8 7 Bits 0                                      |  |  |  |  |
| Interrupt Mask & Status                                                                       |  |  |  |  |
| PIOA_IMR: 0x00000000 31 Bits 24 23 Bits 16 15 Bits 8 7 Bits 0                                 |  |  |  |  |
|                                                                                               |  |  |  |  |
|                                                                                               |  |  |  |  |
| 点击运行按钮:                                                                                       |  |  |  |  |
| Eile Edit View Project Debug Fl                                                               |  |  |  |  |
|                                                                                               |  |  |  |  |
|                                                                                               |  |  |  |  |
| 🛚 👫 🔄 🔁 🔂 🔂 🖓 🤹                                                                               |  |  |  |  |
| Project Wd Run ce                                                                             |  |  |  |  |
| Register Value                                                                                |  |  |  |  |
| 代码运行到第一个断点处:                                                                                  |  |  |  |  |
| 61 int main (void)                                                                            |  |  |  |  |
| 62⊟ {                                                                                         |  |  |  |  |
| 63 /* Setup the ports. */                                                                     |  |  |  |  |
| 65                                                                                            |  |  |  |  |
| 66 /* LED task */                                                                             |  |  |  |  |
| 68                                                                                            |  |  |  |  |

#### 再次点击运行,停在 LED 任务中:

| 16 <b>vo</b>   | id vLEDTask( void *pvPar                    | ameters )                                                                                     |
|----------------|---------------------------------------------|-----------------------------------------------------------------------------------------------|
| 18             | pvParameters = pvParam                      | eters;                                                                                        |
| 20             | LED_Configure(0);                           | PIOA: Parallel I/O Controller A                                                               |
| 21             | LED_Configure(1);<br>LED_Configure(2);      | PIO / Output / Input Filter / Output Data / Multi Driver / Pull-up / AB Select / Output Write |
| 23<br>24       | while(1)                                    |                                                                                               |
| 25             | {<br>LED Set(0):                            |                                                                                               |
| 27             | vTaskDelay(250);                            |                                                                                               |
| 28<br>29       | vTaskDelay(250);                            |                                                                                               |
| 30<br>31       | LED_Set(2);<br>vTaskDelay(250);             |                                                                                               |
| 32             | IED Clear(0):                               |                                                                                               |
| 34             | LED_Clear(1);                               | - Pio Data Statue                                                                             |
| 35<br>36<br>37 | LED_Clear(2);<br>vTaskDelay(248);           | PIOA_PDSR: 0x09000087 31 Bits 24 23 Bits 16 15 Bits 8 7 Bits 0                                |
| 注意此            | 时 LED 对应的 PIO 状态                            |                                                                                               |
| /// L          | ED #0 pin definition                        | (PAO).                                                                                        |
| #defi<br>/// T | ne PIN_LED_DS1 {1 ·<br>FD #1 pin_definition | << 0, AT91C_BASE_PIOA, AT91C_ID_PIOA, PIO_OUTPUT_1, PIO_DEFAULT}                              |
| #defi          | ne PIN_LED_DS2 {1                           | << 1, AT91C_BASE_PIOA, AT91C_ID_PIOA, PIO_OUTPUT_1, PIO_DEFAULT}                              |
| /// L          | ED #2 pin definition                        | (PA2).                                                                                        |
| #dell          | ED #3 pin definition                        | (PA3).                                                                                        |
| #defi          | ne PIN_LED_DS4 {1                           | << 3, AT91C_BASE_PIOA, AT91C_ID_PIOA, PIO_OUTPUT_1, PIO_DEFAULT}                              |
| #defi          | ne PINS LEDS PIN L                          | ED DS1, PIN LED DS2, PIN LED DS3, PIN LED DS4                                                 |
| 按下 F           | 10,运行过 LED,可以看                              | f到 PIOA0 的状态改变:                                                                               |
| 19             | LED Configure(0);                           | PIOA: Parallel I/O Controller A                                                               |
| 21             | LED_Configure(1);                           | PIO / Output / Input Filter / Output Data / Multi Driver / Pull-up / AB Select / Output Write |
| 23             | htp_configure(2);                           |                                                                                               |
| 24<br>25       | while(1) {                                  |                                                                                               |
| 26             | LED_Set(0);<br>vTaskDelav(250);             |                                                                                               |
| 28             | LED_Set(1);                                 |                                                                                               |
| 29             | vTaskDelay(250);<br>LED_Set(2);             |                                                                                               |
| 31             | vTaskDelay(250);                            |                                                                                               |
| 33             | LED_Clear(0);                               |                                                                                               |
| 34<br>35       | LED_Clear(1);<br>LED_Clear(2);              | Pin Data Status                                                                               |
| 36<br>37       | <pre>vTaskDelay(248); }</pre>               |                                                                                               |
| 38 }           |                                             | Pins: 0x09000086 31 Bits 24 23 Bits 16 15 Bits 8 7 Bits 0                                     |
| 39 -           |                                             |                                                                                               |

#### Template A.1

#### PIOAO 变成了低电平。再次运行可以看到对应引脚的变化:

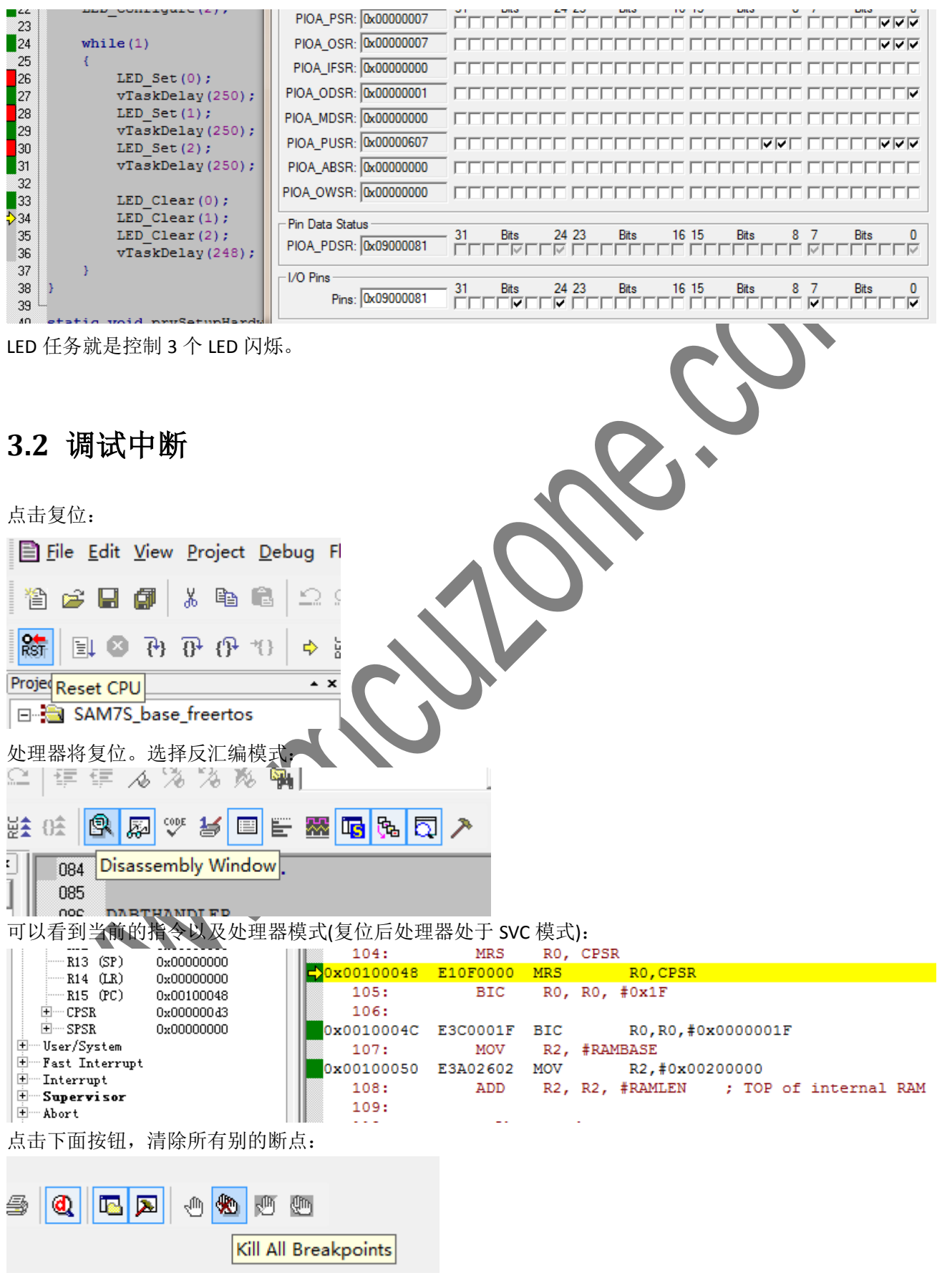

MAN2003A

FreeRTOS 中有 PIT 中断,为了调试中断,可以在 portsam.S 中的 IRQ 异常服务程序处打断点:

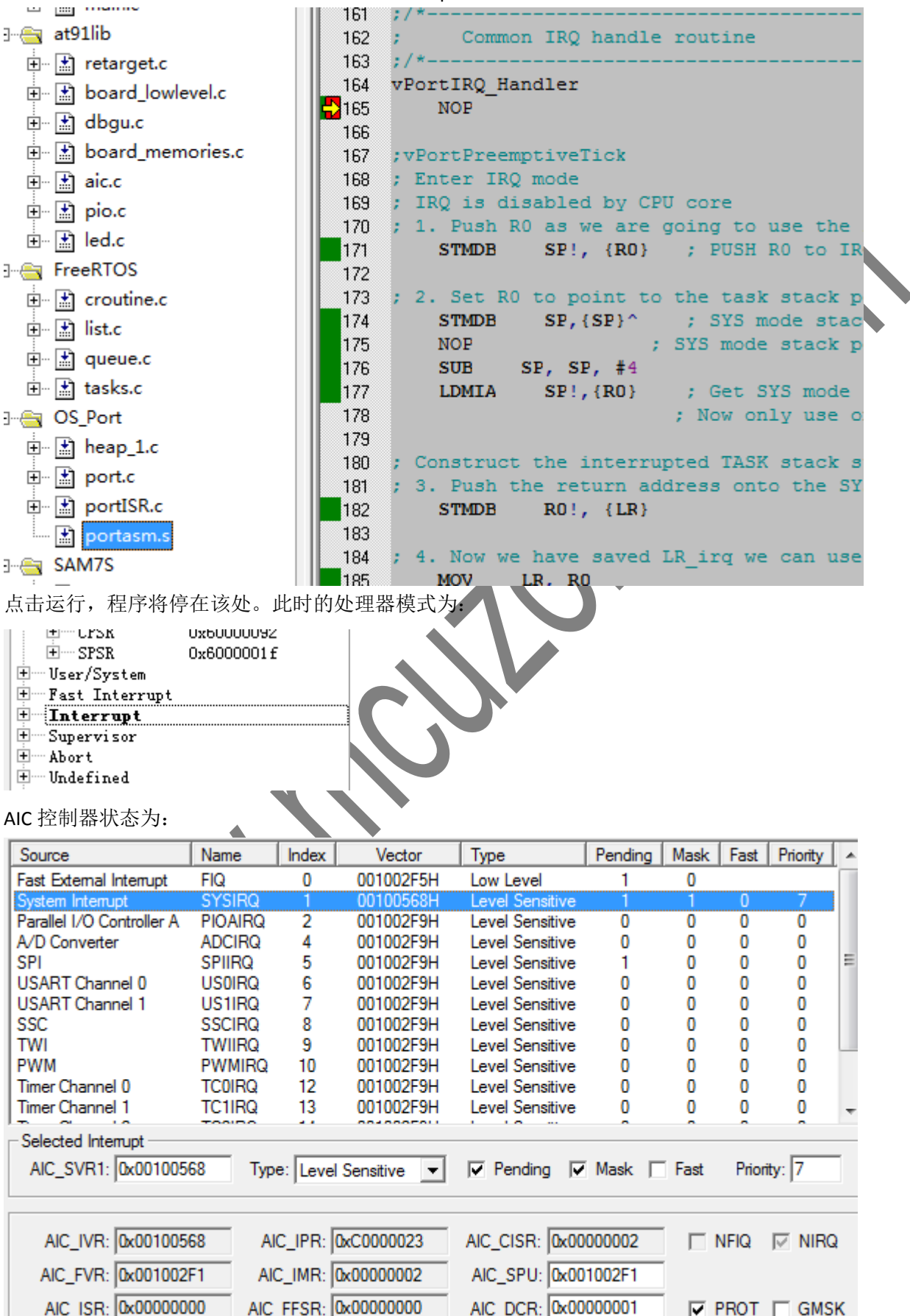

PIT 状态为:

| FII (八述/以:                                                                                 |                                                                                                    |
|--------------------------------------------------------------------------------------------|----------------------------------------------------------------------------------------------------|
| PIT: Periodic Interval Timer                                                               |                                                                                                    |
| Mode                                                                                       |                                                                                                    |
| PIT_MR: 0x03000883 PIV: 0x000883                                                           | PITEN<br>PITIEN                                                                                                    |
| Status                                                                                     |                                                                                                    |
| PIT_SR: 0x00000001                                                                         |                                                                                                    |
| Periodic Interval Value                                                                    |                                                                                                    |
| PIT_PIVR: 0x00100000 CPIV: 0x000000 PICNT:                                                 | 0x0001                                                                                                    |
| □ Periodic Interval Image                                                                  |                                                                                                    |
| PIT_PIIR: 0x00100000 CPIV: 0x000000 PICNT:                                                 | 0x0001                                                                                                    |
|                                                                                            |                                                                                                    |
| DITC 已经罢位                                                                                  |                                                                                                    |
| 中国 山红直世。<br>按 <b>[11</b> 可以单步跟踪代码的运行 法音奏方界和标                                               |                                                                                                    |
| 按 FII 可以毕少戚际们将的运行, 注息可行命种位<br>大下面的位置打入断占 并入违行行到断占位置                                        | 的文化,结合代码工的注种型牌 RIUS IRQ 运行的过程。                                                                                                    |
| 在下面的位直打了呦点,开至迷运打到呦点位直:                                                                     |                                                                                                    |
|                                                                                            | MOV LR, PC                                                                                                    |
|                                                                                            | BX RO                                                                                                    |
| 221<br>228 : 13                                                                            | . Find next ready task                                                                                                    |
|                                                                                            | SR may wake some high priority tasks                                                                                                    |
|                                                                                            | LDR RO, =vTaskSwitchContext ; Sel                                                                                                    |
|                                                                                            | MOV LR, PC                                                                                                    |
| 232<br>233                                                                                 |                                                                                                    |
|                                                                                            |                                                                                                    |
| 按卜F11,程序跳转到具止的C语言与的对应的S                                                                    | R:                                                                                                    |
| OS_Port\portISR.c]                                                                         | And the second second sec |
| Fl <u>a</u> sh Pe <u>r</u> ipherals <u>T</u> ools <u>S</u> VCS <u>W</u> indow <u>H</u> elp |                                                                                                    |
| 2 🕮 連 🦽 % % % 🐃                                                                            | 2) + + M M                                                                                                    |
| 2 of R 🔊 🌱 2 🗉 🗄 🚾 强 🕻                                                                     | J 🥕                                                                                                    |
| × 111 }                                                                                    |                                                                                                    |
| 112 #else /* configUSE_PREEMPTIC                                                           | N == 1 * /                                                                                                    |
| 113 Void vPortPreemptivelick ( V                                                           | 01d )                                                                                                    |
| 115 volatile unsigned portLC                                                               | NG ulDummy;                                                                                                    |
| 116 /* Increment the tick co                                                               | unt - this may make a de                                                                                                    |
| 117 to run - but a context s                                                               | witch is not performed.                                                                                                    |
| 119                                                                                        |                                                                                                    |
| 120 /* Clear the PIT interru                                                               | pt. */                                                                                                    |
| 121 ulDummy = AT91C_BASE_PIT                                                               | C->PITC_PIVR;                                                                                                    |
|                                                                                            | ON */                                                                                                    |
| 123 #enuli /* configure_PREEMPII                                                           |                                                                                                    |

### 3.3 调试任务

任务(task)可以任务是 RTOS 的一个独立执行单元,一个任务(task)认为它自己独享了系统资源。但实际的任务被调度器调度运行。

复位处理器,并清除前面的断点。

任务的创建可以跟踪如下代码来了解。

在 port.c 的如下位置打个断点:

| P → a sicc       118 -*/         P → a pio.c       119 portSTACK_TYH         P → a pio.c       120 - (         P → a portSTACK_TYH       120 - (         P → a portSTACK_TYH       120 - (         P → a portSTACK_TYH       121 portSTACK_TYH         P → a portSTACK_TYH       122 /* Setup         P → a portSTACK_TYH       122 /* Setup         P → a portSTACK_TYH       124 expected         P → a portSTACK_TYH       125 px0crigins         P → a port       128 px0rigins         P → b portc       129 px0rigins         131 start of       131 start of | <pre>PE *pxPortInitialiseStack( portSTACK_TYPE *pxTopOfStack, pdTASK_CODE pxCode, void *pvParameters ) PE *pxOriginalTOS; the initial stack of the task. The stack is set exactly as by the portRESTORE_CONTEXT() macro. where the top of the (simulated) stack is before we place on it. */ alTOS = pxTopOfStack; on the stack is the return address - which in this case is the the task. The offset is added to make the return address appear T bl == Table = 24 bb th </pre> |
|----------------------------------------------------------------------------------------------------|----------------------------------------------------------------------------------------------------|
| 全球执行判断点位直,从受重卤口口<br>× Name<br>・ pxTopOfStack<br>・ pxCode<br>・ pvParameters<br>・ pxOriginalTOS                                                                                                    | リ以看到当前的值:<br>Value<br>0x002004EC<br>0x001001A9<br>0x00000000<br>0x00100FB0                                                                                                    |
| <b>Y</b><br>打开 mem 窗口,并否看此位置,                                                                                                    |                                                                                                    |
| Address: 0x00200480<br>0x00200480: A5A5A5A5 A5A5A5<br>0x00200490: A5A5A5A5 A5A5A5                                                                                                    | A5 A5A5A5A5 A5A5A5A5<br>A5 A5A5A5A5 A5A5A5A5                                                                                                    |
| 0x002004A0: A5A5A5A5 A5A5A5<br>0x002004B0: A5A5A5A5 A5A5A5<br>0x002004C0: A5A5A5A5 A5A5A5<br>0x002004D0: A5A5A5A5 A5A5A5                                                                                                    | A5 A5A5A5A5 A5A5A5A5<br>A5 A5A5A5A5 A5A5A5A5                                                                                                    |
| 0x002004E0: A5A5A5A5 A5A5A5                                                                                                    | A5 A5A5A5A5 A5A5A5                                                                                                    |

按 F11 单步执行到函数结束,可以看到系统构造的任务栈及新的栈位置:

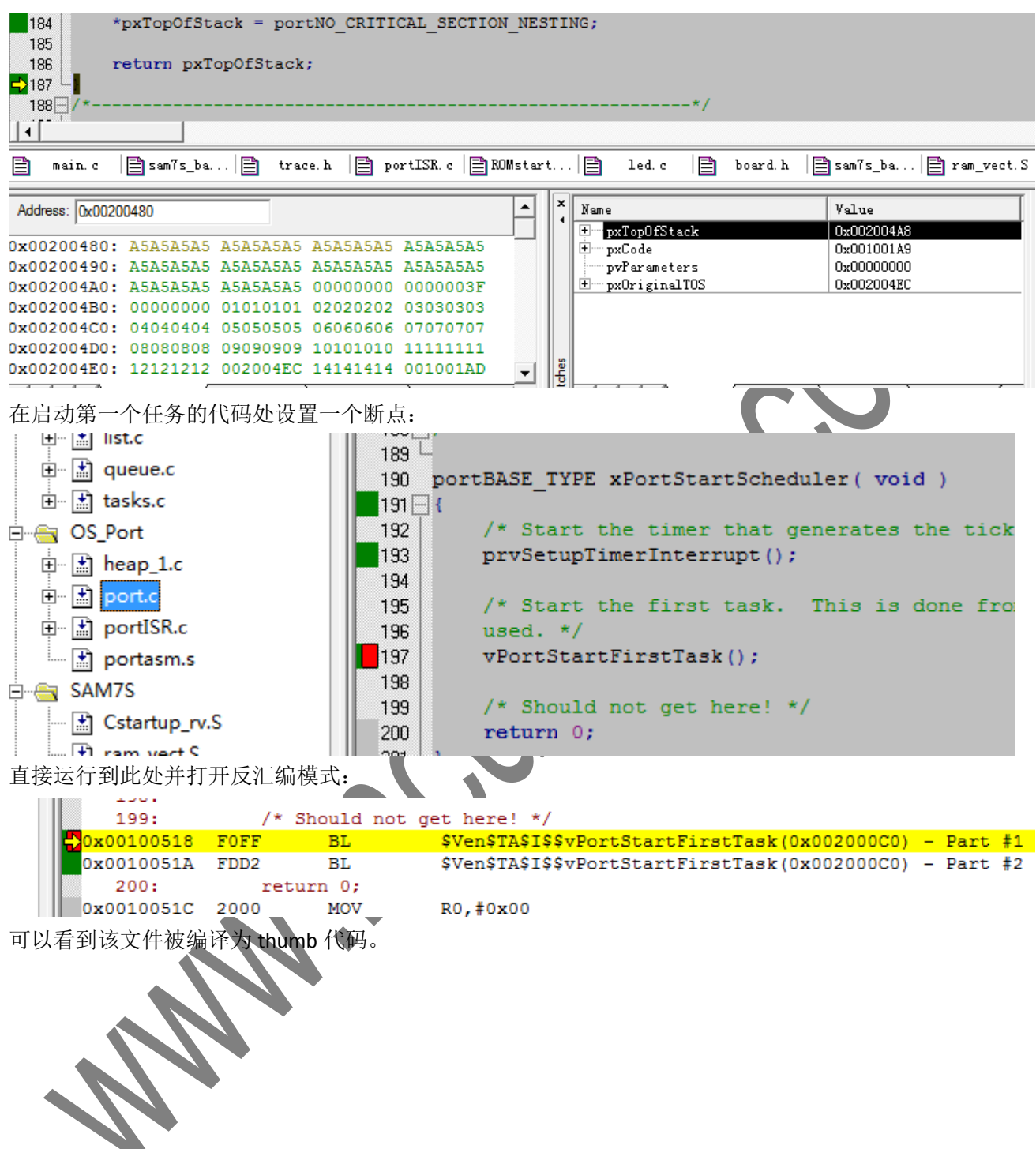

按 F11 单步跟入,系统进入启动第一个任务的代码: VAN2003\_SAM7S\_base\_freertos\OS\_Port\portasm.s] ash Peripherals Tools SVCS Window Help 連連 な % % % 骗 **▼**|| 繜 ヅ 🛃 🗉 🔚 🚟 🚾 🗞 🗔 🗡 達 ()金 R 闷 063 064 :/ 065 vPortStartFirstTask ; Start the first ready task 066 ; 067 ;/\*-068 portRESTORE CONTEXT 069 vPortStartFirstTask 070 RUN NEXT TASK 071 ; make sure this function is called in SV( ; 1. Set the LR to the task stack 072 073 LDR R0, =pxCurrentTCB R0, [R0] 074 LDR LR, [RO] ; First Item is pxTop 075 LDR 076 The critical nesting depth is the fi 077 078 ; 2. Load it into the ulCriticalNesting va R0, =ulCriticalNesting 079 LDR 080 LDMFD LR!, {R1} R1, [R0] 081 STR 082 083 ; 3. Get the SPSR from the stack. 084 LDMFD LR!, {R0} MSR SPSR cxsf, R0 085 单步运行到如下位置: R3 0x00100519 vPortStartFirstTask 069 0x00000001 · R4 RUN NEXT TASK 070 0x0020223c · R5 071 ; make sure this function is called in SVC mode · R6 0x00000000 ; 1. Set the LR to the task stack 072 R7 LDR R0, =pxCurrentTCB - R8 073 R9 074 LDR R0, [R0] R10 LR, [R0] ; First Item is pxTopOfStack 075 LDR R11 076 R12 0x00100733 077 The critical nesting depth is the first item on the stack. R13 (SP) 0x00203fc8 ; 2. Load it into the ulCriticalNesting variable. 078 R14 (LR) R15 (PC) 0x002004a8 0x002000d0 LDR RO, =ulCriticalNesting 079 ±---- CPSR LDMFD LR!, {R1} 0x400000d3 080 ±---- SPSR 0x00000000 081 STR R1, [R0]

注意此时的处理器模式为 SVC,而 LR 的值,正是前面构建的任务的 stack 值。

单步运行到函数末,可以看到寄存器的恢复情况:

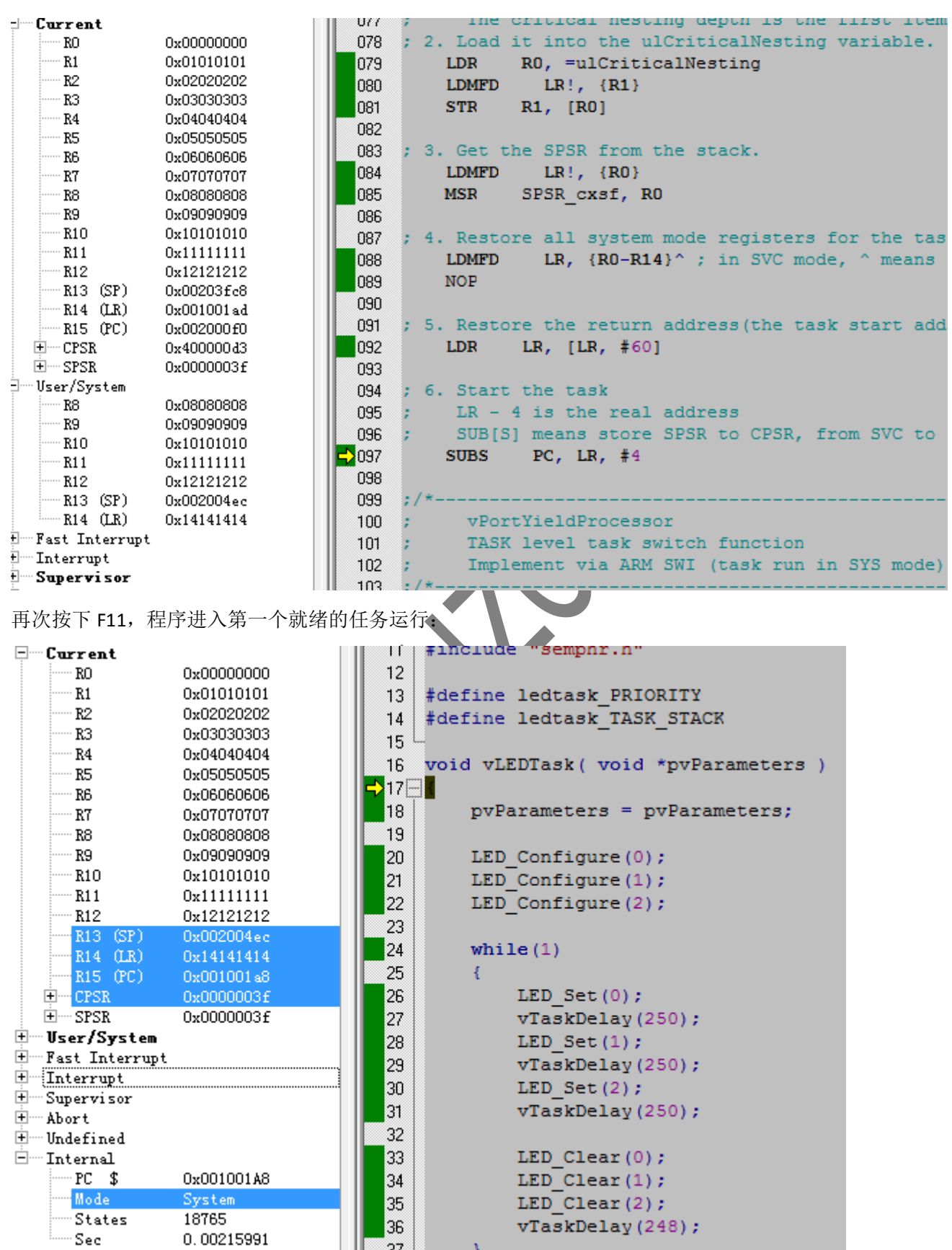

此时的处理模式为 system,所以的寄存器均为任务创建时的状态。